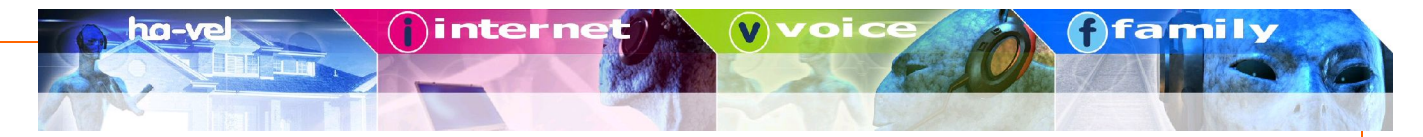

## Nastavení softwarového telefonu SJphone pro operační systém Windows

1. Stáhnout a nainstalovat klienta ze stránek

http://www.sjlabs.com/sjp.html

2. V klientovi zvolit Options (ikona kladívka a klíče) pak se zobrazí následující okno

| Profile                                  |      | Statu                          | 2               |
|------------------------------------------|------|--------------------------------|-----------------|
| PC to PC (H.32<br>PC to PC (SIP)<br>test | 3)   | initiali<br>initiali<br>in use | zed<br>zed<br>e |
|                                          |      |                                |                 |
| <u>N</u> ew                              | Edit | Delete                         | ]               |

3. Zvolit New a zadat Profile name třeba na ha-loo

| File name:                    |                                                                                                    | Cano |
|-------------------------------|----------------------------------------------------------------------------------------------------|------|
| Profile                       | Calls through SIP Proxy                                                                              | Help |
| SIP proxy in<br>Caller inform | nformation is permanently stored in the profile.<br>mation can be easily changed by re-initializing. |      |
|                               | J.                                                                                                   |      |

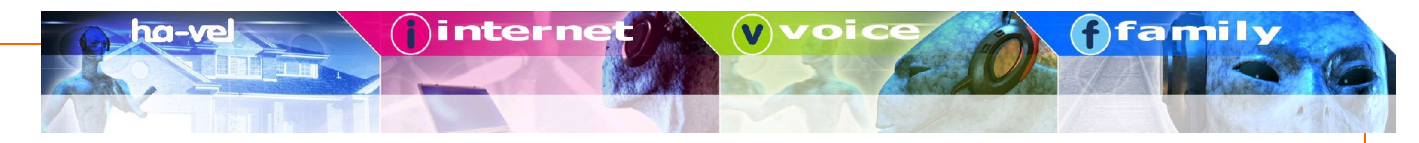

4. Na záložkách nastavit následující a potvrdit OK

| Profile options         |                   |       | ×        | Verofile Options                                                                                                    |
|-------------------------|-------------------|-------|----------|----------------------------------------------------------------------------------------------------|
| Initialization SIP Pro  | ky   General   ST | UN    |          | General   Initialization SIP Proxy   Advanced   DTMF   STUN                                                                                                    |
| User data:<br>Account:  | Inquired          | Saved | Required | Proxy domain: ustredna.ha-vel.sk : 5060<br>User domain:<br>Begister with proxy Proxy is strict outbound                                                                                                    |
| Password:<br>Caller ID: |                   |       |          | Advanced options   Use separate registrar   Registrar domain:   Image: Comparison of the second options   Image: Comparison options   Image: Comparison options   Image: Comparison options   Image: Comparison options   Image: Comparison options   Image: Comparison options   Image: Comparison option   Image: Comparison option |
|                         |                   |       |          | Proxy for NAT: 0                                                                                                    |
|                         |                   | OK    | Storno   | OK Cancel                                                                                                    |

5. Vybrat profil, který jsme vytvořili a dat Initialize...

| Profile<br>PC to PC (H 22 | 2)           | Status      |  |
|---------------------------|--------------|-------------|--|
| PC to PC (SIP)            | .0)          | initialized |  |
|                           |              |             |  |
|                           |              |             |  |
|                           |              |             |  |
|                           |              |             |  |
| <u>N</u> ew               | <u>E</u> dit | Delete      |  |

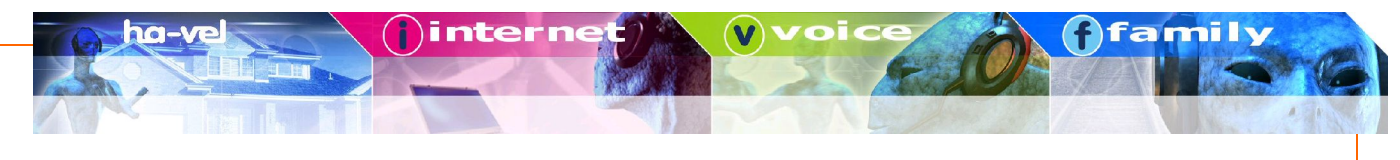

6. Na následující obrazovce vyplnit přihlašovací údaje

| assword: | heslo pro přístup ke službě ha-l               | oo (zadané v registraci) |
|----------|------------------------------------------------|--------------------------|
| Service: | est2                                           | X                        |
| Please   | enter this information to initialize the servi | ce profile OK            |
| Accou    | it: xxxxxxxx                                   | Cancel                   |
| Passw    | ord: *****                                     |                          |
| -24      |                                                |                          |

7. Takto vypadá správně nakonfigurovaný a přihlášený klient.

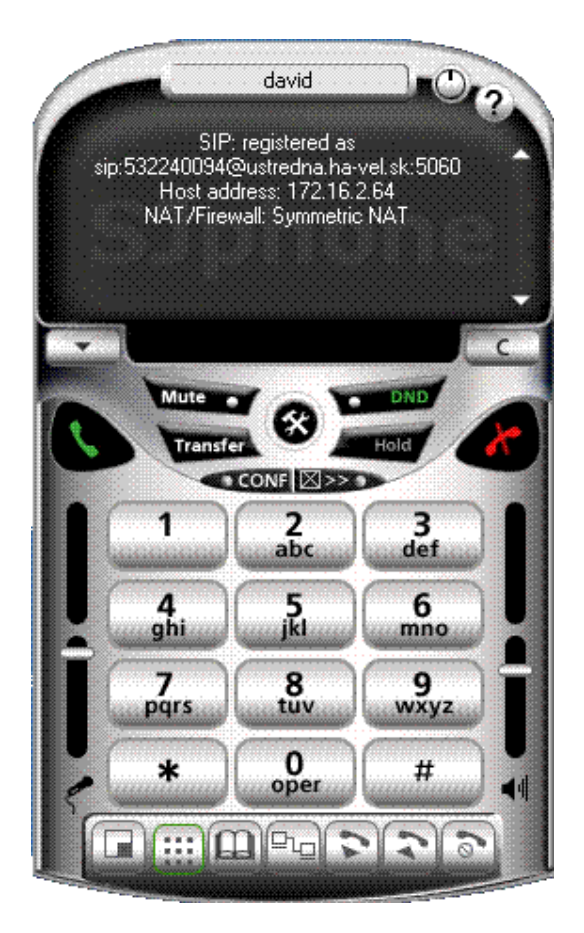